# How to Add a New Hire Employee

1. Click the *My Clients* tab. From the Employer tab, select the *Agency* to which the employer group belongs. Select the *Manage* link for the Employer group.

| AC0000050211 - Christ                                                                                                    | ta Smith                     |                    |                                     |                |              |                            |  |  |
|----------------------------------------------------------------------------------------------------|------------------------------|--------------------|-------------------------------------|----------------|--------------|----------------------------|--|--|
| State Unique ID: 2017EIT Licens                                                                                                    | e: EIT2017 Certificat        | tion: SI00140 View | Expiration: 201                     | 19-03-29 Statu | is: Approved |                            |  |  |
| Overview My Profile My C                                                                                                    | lients My Inbox              | Documents /        | Address History                     | Useful Links   |              |                            |  |  |
| <ul> <li>Manage Clients</li> </ul>                                                                                                    |                              |                    |                                     |                |              | collapse                   |  |  |
| Employer Employee Ind                                                                                                    | lividual                     |                    |                                     |                |              |                            |  |  |
| Search Employer         Select your Agency or Direct Clients from the drop down to view all associated Employers or click "Add New Employer" to start a new Employer application. Within the search result, you can search my client list by entering text in the filter or by sorting by column name.         Select Associated Agency*       Filter Option         testnew       The Show All         Filter:       Show 50 |                              |                    |                                     |                |              |                            |  |  |
| Results: 1 to 4 of 4                                                                                                    |                              |                    |                                     |                | ← Previous 1 | $Next \rightarrow$         |  |  |
| Company Name<br>Primary Contact Name                                                                                                    | Account ID<br>Contact Number | 🗘 No. o<br>Empl    | f 🗧 🗧 Eligibility<br>oyees 🕈 Status | Carter Status  | Renewal Date | Action                     |  |  |
| Din Warehouse<br>Caroline Reynolds                                                                                                    | AC0000050843<br>518-555-1212 | 0                  | PENDING                             | i N/A          | N/A          | eligibility<br>delete      |  |  |
| Five Guys<br>Christa Johnson                                                                                                    | AC0000034280<br>518-555-1212 | 12                 | ELIGIBLE                            | COMPLETED      | 06/01/2018   | manage<br>delete           |  |  |
| Line of Linen<br>Bennen Jerry                                                                                                    | AC0000058491<br>518-555-1234 | 0                  | ELIGIBLE                            | N/A            | N/A          | manage<br>delete           |  |  |
| Little Black Dress<br>Lisa McDowell                                                                                                    | AC0000058336<br>516-555-1212 | 0                  | ELIGIBLE                            | N/A            | N/A          | manage<br>invite<br>delete |  |  |
| Export CSV                                                                                                    |                              |                    |                                     |                | ← Previous 1 | $Next \rightarrow$         |  |  |

2. Click the *Access Legacy Account* link at the bottom of the screen under SHOP Navigation. Select the *Plan Year* and click the *Continue* button (not shown).

| Five Guys                                                                                                    |                                                                                                    | AC0000034280                                                                                                    |
|----------------------------------------------------------------------------------------------------|----------------------------------------------------------------------------------------------------|----------------------------------------------------------------------------------------------------|
| Broker of Record: Christa Smith                                                                                                    | 1                                                                                                    | Invitation Code: 1431693890885                                                                                          |
| Agency Affiliation: testnew                                                                                                    |                                                                                                    |                                                                                                    |
| NY State of Health Small Busir<br>dental insurance for small busir<br>companies and cover essential                                                                    | ess Marketplace (SHOP) provide<br>nesses and their employees. SHO<br>health benefits and pre-existing o         | s access to quality, affordable health and<br>)P plans are offered by private insurance<br>conditions.                  |
| Io review/print or mail your elig<br>your business records and be s<br>Employer information, click on                                                                  | ibility determination, select the let<br>sure to provide a copy to your tax<br>Edit Employer Information to mak | ter below. Please keep this letter with<br>preparer. If you need to update your<br>e changes and generate a new letter. |
| SHOP Document Histor                                                                                                    | y<br>Determination Date                                                                                         | Open to View/Print                                                                                                    |
| Eligibility_Letter_2018                                                                                                    | 04/05/2018 - 12:03:44                                                                                           | Open/Print                                                                                                    |
| Eligibility_Letter_2018                                                                                                    | 03/28/2018 - 14:29:59                                                                                           | 🔤 Open/Print                                                                                                    |
| Click here to mail the most recent<br>Ready to enroll in covera<br>You can work with a SHOP cer                                                                        | sHOP Eligibility Determination Lett<br>age?<br>tified broker/navigator or enroll dir                            | er to my business mailing address.<br>rectly through an insurance carrier.                                              |
| To be eligible for the tax credit                                                                                                    | you must enroll in a SHOP certifie                                                                              | ed plan.                                                                                                    |
| <ul> <li>&gt; Browse SHOP certified p</li> <li>&gt; View contact information</li> <li>&gt; See if you qualify for the</li> <li>&gt; View small business tax</li> </ul> | lans and prices<br>for SHOP certified insurance carr<br>small business tax credit<br>credit calculator          | iers                                                                                                    |
| SHOP Navigation                                                                                                    |                                                                                                    |                                                                                                    |
| <ul> <li>Edit Employer Informatio</li> <li>Access Legacy Account</li> <li>Return to Agent Portal</li> </ul>                                                            | n - Submit Eligibility Determination                                                                            | n                                                                                                    |
| -                                                                                                    |                                                                                                    |                                                                                                    |

3. From the Employer's **Overview**, click the *Roster* tab on the left-side navigation menu.

| ACCOUNT HOLDER INFORMATION                                                                                                    | Account Overview Plan Year: Jun 1, 20                                                                                                    | )18 to May 31, 2019 🔹                    |  |  |  |  |  |  |
|----------------------------------------------------------------------------------------------------|----------------------------------------------------------------------------------------------------|------------------------------------------|--|--|--|--|--|--|
| Account Number:<br>AC0000034280<br>Christa Johnson<br>Account Settings                                                                                                    | <ul> <li>To create enrollment offerings for the next plan year or to renew your existing enroll<br/>go to the "Roster" link on the left hand task bar.</li> <li>Please check the Messages &amp; Notices link on the left hand task bar for updates ar<br/>communications from the Small Business Marketplace.</li> </ul> | ment offering(s), please<br>nd important |  |  |  |  |  |  |
| Five Guys                                                                                                    | Show More                                                                                                    |                                          |  |  |  |  |  |  |
| 726 EIT Street<br>Albany NY 12203                                                                                                    | Group Effective Date - 06/01/2018                                                                                                    |                                          |  |  |  |  |  |  |
| Primary Phone:<br>(518) 555-1212                                                                                                    | Employer Group Settings                                                                                                    |                                          |  |  |  |  |  |  |
| Overview                                                                                                    |                                                                                                    |                                          |  |  |  |  |  |  |
| Messages & Notices 92                                                                                                    | Open enrollment start date 01/01/2018 Open enrollment end date 04/30/20                                                                                                    |                                          |  |  |  |  |  |  |
| Roster                                                                                                    | Health coverage options and riders                                                                                                    |                                          |  |  |  |  |  |  |
|                                                                                                    | Cover domestic partners Yes                                                                                                    |                                          |  |  |  |  |  |  |
| Employer Offering                                                                                                    | Cover domestic partners                                                                                                    | Yes                                      |  |  |  |  |  |  |
| Employer Offering<br>Plans                                                                                                    | Cover domestic partners Qualified Religious Organization (exclude coverage for family planning and counseling services)                                                                                                    | Yes No                                   |  |  |  |  |  |  |
| Employer Offering<br>Plans<br>My Documents                                                                                                    | Cover domestic partners<br>Qualified Religious Organization (exclude coverage for family planning and counseling services)                                                                                                    | Yes No                                   |  |  |  |  |  |  |
| Employer Offering<br>Plans<br>My Documents<br>Bills and Payments                                                                                                    | Cover domestic partners Qualified Religious Organization (exclude coverage for family planning and counseling services) Marketplace Eligibility Status                                                                                                    | Yes<br>No                                |  |  |  |  |  |  |
| Employer Offering<br>Plans<br>My Documents<br>Bills and Payments<br>EBILL                                                                                                    | Cover domestic partners Qualified Religious Organization (exclude coverage for family planning and counseling services) Marketplace Eligibility Status Business elinible for Small Business Marketplace                                                                                                    | Yes<br>No                                |  |  |  |  |  |  |
| Employer Offering<br>Plans<br>My Documents<br>Bills and Payments<br>EBILL<br>ShopTool Test Page                                                                                                  | Cover domestic partners Qualified Religious Organization (exclude coverage for family planning and counseling services) Marketplace Eligibility Status Business eligible for Small Business Marketplace                                                                                                    | Yes<br>No                                |  |  |  |  |  |  |
| Employer Offering<br>Plans<br>My Documents<br>Bills and Payments<br>EBILL<br>ShopTool Test Page<br>FTE Calculator                                                                                | Cover domestic partners Qualified Religious Organization (exclude coverage for family planning and counseling services) Marketplace Eligibility Status Business eligible for Small Business Marketplace Messages & Notices 92                                                                                            | Yes<br>No                                |  |  |  |  |  |  |
| Employer Offering<br>Plans<br>My Documents<br>Bills and Payments<br>EBILL<br>ShopTool Test Page<br>FTE Calculator<br>Estimate Tax Credit Calculator                                              | Cover domestic partners Qualified Religious Organization (exclude coverage for family planning and counseling services) Marketplace Eligibility Status Business eligible for Small Business Marketplace Messages & Notices 92                                                                                            | Yes<br>No                                |  |  |  |  |  |  |
| Employer Offering<br>Plans<br>My Documents<br>Bills and Payments<br>EBILL<br>ShopTool Test Page<br>FTE Calculator<br>Estimate Tax Credit Calculator<br>Address History                           | Cover domestic partners Qualified Religious Organization (exclude coverage for family planning and counseling services) Marketplace Eligibility Status Business eligible for Small Business Marketplace Messages & Notices You have 92 unread notice(s) in your Messages & Notices Inbox.                                | Yes<br>No                                |  |  |  |  |  |  |
| Employer Offering<br>Plans<br>My Documents<br>Bills and Payments<br>EBILL<br>ShopTool Test Page<br>FTE Calculator<br>Estimate Tax Credit Calculator<br>Address History<br>Return to Agent Portal | Cover domestic partners Qualified Religious Organization (exclude coverage for family planning and counseling services) Marketplace Eligibility Status Business eligible for Small Business Marketplace Messages & Notices 92                                                                                            | Yes<br>No                                |  |  |  |  |  |  |

4. To add a newly hired or newly eligible employee individually, click the *Add Employee/Retiree/COBRA* button. If multiple new employees need to be added, the Roster template can be used without disruption to the existing roster – see the <u>How to Add an Employee Using the Template</u> section at the end of the document.

| ACCOUNT HOLDER INFORMAT                                                                              | TION | Co                                                                                                    | mpanv                                       | Roste                                  | er                                 |                                              |                             | Plan                                                                                                    | Year:    | Jun    | 1, 2018 te | o May     | 31, 2019 🔻   |
|----------------------------------------------------------------------------------------------------|------|----------------------------------------------------------------------------------------------------|---------------------------------------------|----------------------------------------|------------------------------------|----------------------------------------------|-----------------------------|----------------------------------------------------------------------------------------------------|----------|--------|------------|-----------|--------------|
| Account Number:<br>AC0000034280<br>Christa Johnson<br>Account Settings                               |      | •                                                                                                    | Coverage m<br>work 30 or m<br>Your group is | ist be offe<br>ore hours<br>not eligib | red to all<br>per wee<br>le to par | employees v<br>k.<br>ticipate in the         | vho T<br>Small <sup>1</sup> | There are two ways to enter your employee information:<br>1. You can download a template, fill it out and upload it to<br>the Small Business Marketplace |          |        |            |           |              |
| COMPANY INFORMATION                                                                                  | Edit |                                                                                                    | Business Ma<br>one ACTIVE                   | east<br>I                              |                                    | Dow                                          |                             | nd Doot                                                                                                    | or To    | mplata |            |           |              |
| Five Guys<br>EIN: 712345696<br>726 EIT Street<br>Albany NY 12203<br>Primary Phone:<br>(518) 555-1212 |      | <ul> <li>one ACTIVE common law employee enrolled<br/>(group cannot contain only COBRA or Retiree<br/>enrollees).</li> <li>If necessary, your most recent NYS-45 filing may<br/>be requested.</li> <li>You must list ALL eligible employees on your<br/>roster and include them in a coverage offer, even if<br/>they do not intend to enroll.</li> <li>Business owners are eligible for coverage and<br/>should be included on the roster.</li> </ul> |                                             |                                        |                                    |                                              |                             |                                                                                                    |          |        |            |           |              |
| Overview                                                                                             |      |                                                                                                    |                                             |                                        |                                    |                                              |                             |                                                                                                    |          |        | Benefician |           |              |
| Messages & Notices                                                                                   | 92   | If you elect to offer coverage to Retirees, they<br>should also be listed on the roster.     The address listed for employees should be their                                                                                                    |                                             |                                        |                                    |                                              |                             |                                                                                                    |          |        |            | Denenciar |              |
| Roster                                                                                               |      |                                                                                                    |                                             |                                        |                                    |                                              |                             |                                                                                                    |          | Irror  | Rows       | De        | elete Roster |
| Employer Offering                                                                                    |      |                                                                                                    | residential ad                              |                                        |                                    |                                              |                             |                                                                                                    |          |        |            |           |              |
| Plans                                                                                                |      | Show M                                                                                                    | Nore                                        |                                        |                                    |                                              |                             |                                                                                                    |          |        |            |           |              |
| My Documents                                                                                         |      |                                                                                                    |                                             |                                        |                                    |                                              |                             |                                                                                                    |          |        |            |           |              |
| Bills and Payments                                                                                   |      | Filter F                                                                                                    | Roster                                      |                                        |                                    |                                              |                             |                                                                                                    |          |        |            |           |              |
| EBILL                                                                                                |      | Show                                                                                                    | All                                         |                                        | •                                  |                                              |                             |                                                                                                    |          |        |            |           |              |
| FTE Calculator                                                                                       |      |                                                                                                    |                                             |                                        |                                    |                                              |                             |                                                                                                    |          |        |            |           |              |
| Estimate Tax Credit Calculator                                                                       | r    |                                                                                                    |                                             |                                        |                                    |                                              |                             |                                                                                                    | 11 to 12 | of 13  | 2 Entries  | < Pr      | revious Next |
| Address History                                                                                      |      |                                                                                                    |                                             |                                        |                                    |                                              |                             | ▲ Enroll                                                                                                    | nent     |        | Participa  | tion 🔺    |              |
| Return to Agent Portal                                                                               |      | Edit                                                                                                    | First Name                                  | Last I                                 | lame                               | Address                                      | Class                       | <ul> <li>Status</li> </ul>                                                                                                    |          | •      | Code       | •         | Actions      |
|                                                                                                    |      | O<br>Active                                                                                                    | Ashley                                      | Shep                                   | bard                               | 15<br>Sheppard<br>Ln,<br>Albany, NY<br>12303 | Part time<br>staff          | e Notifie                                                                                                    | 1        |        | 5999926    | 9042      | Delete       |

5. Enter employee information and select a *Joining Date* (Hire Date) from the calendar icon. All fields with an asterisk (\*) are required.

| Employer Details        | Add Employee Details                                                                                                    |  |  |  |  |  |  |  |  |
|-------------------------|----------------------------------------------------------------------------------------------------|--|--|--|--|--|--|--|--|
| Contact Preferences     |                                                                                                    |  |  |  |  |  |  |  |  |
| Company Information     | Add an individual employee without uploading an entire employee roster by telling us:                                                      |  |  |  |  |  |  |  |  |
| Additional Contact      | * Mandahara Ciald                                                                                                    |  |  |  |  |  |  |  |  |
| Bills and Payments      |                                                                                                    |  |  |  |  |  |  |  |  |
| Employer Group Settings | Employee Details                                                                                                    |  |  |  |  |  |  |  |  |
| Employee Details >      | First Name * Last Name * Suffix                                                                                                    |  |  |  |  |  |  |  |  |
| Company Review          | Select V                                                                                                    |  |  |  |  |  |  |  |  |
| Company Confirmation    | Phone Number *                                                                                                    |  |  |  |  |  |  |  |  |
| Return to Agent Portal  | ( ) - x Ext                                                                                                    |  |  |  |  |  |  |  |  |
|                         | E-mail Address                                                                                                    |  |  |  |  |  |  |  |  |
|                         |                                                                                                    |  |  |  |  |  |  |  |  |
|                         | We need your employee's email address to invite them to get insurance through the Small Business. This is the best way for them to enroll. |  |  |  |  |  |  |  |  |
|                         | Social Security Number *                                                                                                    |  |  |  |  |  |  |  |  |
|                         |                                                                                                    |  |  |  |  |  |  |  |  |
|                         | The Small Business Marketplace is a secure site and will use your SSN for identity verification purposes only.                             |  |  |  |  |  |  |  |  |
|                         | Employee Code *                                                                                                    |  |  |  |  |  |  |  |  |
|                         |                                                                                                    |  |  |  |  |  |  |  |  |
|                         | This is a unique employer supplied ID number                                                                                               |  |  |  |  |  |  |  |  |
|                         | Joining Date *                                                                                                    |  |  |  |  |  |  |  |  |
|                         |                                                                                                    |  |  |  |  |  |  |  |  |
|                         | Ava HreAllack (ranning for Artive employees only) * Employee Status *                                                                      |  |  |  |  |  |  |  |  |
|                         |                                                                                                    |  |  |  |  |  |  |  |  |
|                         | Select-                                                                                                    |  |  |  |  |  |  |  |  |
|                         | Mailing Address                                                                                                    |  |  |  |  |  |  |  |  |
|                         | Address Line 1 * Address Line 2                                                                                                    |  |  |  |  |  |  |  |  |
|                         |                                                                                                    |  |  |  |  |  |  |  |  |
|                         |                                                                                                    |  |  |  |  |  |  |  |  |
|                         | City * ZIP Code * County * State *                                                                                                    |  |  |  |  |  |  |  |  |
|                         | Select VSelect V                                                                                                    |  |  |  |  |  |  |  |  |
|                         |                                                                                                    |  |  |  |  |  |  |  |  |
|                         |                                                                                                    |  |  |  |  |  |  |  |  |
|                         | Back                                                                                                    |  |  |  |  |  |  |  |  |

| 0     |    | Aug | ust 2 | 018  |    | 0  | es only) *  | Employee | Status * |   |
|-------|----|-----|-------|------|----|----|-------------|----------|----------|---|
| Su    | Мо | Tu  | We    | Th   | Fr | Sa | ico oniy)   | Select   | olulus   | * |
|       |    |     | 1     | 2    | 3  | 4  |             |          |          |   |
| 5     | 6  | 7   | 8     | 9    | 10 | 11 |             |          |          |   |
| 12    | 13 | 14  | 15    | 16   | 17 | 18 | ress Line 2 |          |          |   |
| 19    | 20 | 21  | 22    | 23   | 24 | 25 |             |          |          |   |
| 26    | 27 | 28  | 29    | 30   | 31 |    |             |          |          |   |
| ιty ^ |    |     | ZIP   | code | ~  | С  | ounty *     |          | State *  |   |

- a. Employee's should be added to the Roster as soon as they are hired, not when they become eligible. New Hire logic selected for each class and the Joining Date (Hire Date) will determine the effective date for the employee.
- b. A New Hire Employee can be added to the Employer Roster up to 120 days in the past and 30 days in the future from the current date. However, New Hire Logic will only apply if the New Hire's *Effective Date* is within 30 days of the date they're being added. Otherwise, an error will appear that the employee cannot be added because they are outside of their acceptable time frame. See example:

# Example: Today's Date = 7/1/18 Hire Date = 3/26/18

Each New Hire Logic below will determine the effective date based on the above dates.

- New Hire Logic = Date of Hire Effective Date is 3/26/18.
  - This employee cannot be added to a class as they are outside of the acceptable time frame.
- New Hire Logic = 1<sup>st</sup> of the Month Following Date of Hire Effective date is 4/1/18.
  - $\circ~$  This Employee cannot be added to a class as they are outside of the acceptable time frame.
- New Hire Logic = 1<sup>st</sup> of the Month Following 30 Days after Date of Hire -Effective date is 5/1/18.
  - $\circ$   $\,$  This Employee cannot be added to a class as they are outside of the acceptable time frame.
- New Hire Logic = 1<sup>st</sup> of the Month following 60 days after Date of Hire Effective Date is 6/1/18.
  - This Employee can be enrolled because the Effective Date is still within 30 days of today's date. The Employee can be added and enrolled up through 7/1/18 for an effective date of 6/1/18.
- New Hire Logic = 90 Days after Date of Hire Effective date is 6/23/18.

- This Employee can be added to the class and enrolled for an effective date of 6/23/18. The employee can be added and enrolled up through 7/22/18 for an effective date of 6/23/18.
- c. Click the *Add* button once the employee's information is completed. Click the Back button to go back.
- 6. Once the employee is added they will appear on the Roster with a red *Not Yet Offered* under the participation code field. To put this employee into an offer, click the *Create Offer* button at the bottom of the Roster.

*Note:* Employee's will display in the <u>Employee's Not Classified</u> default class until they are placed into a class.

| Show        | / All      |   | ٣         |        |                                           |                               |   |                      |      |                    |    |           |
|-------------|------------|---|-----------|--------|-------------------------------------------|-------------------------------|---|----------------------|------|--------------------|----|-----------|
|             |            |   |           |        |                                           |                               |   | 11 to 12             | 2 of | 12 Entries < P     | re | vious Nex |
| Edit        | First Name | * | Last Name | Å<br>¥ | Address                                   | Class                         | × | Enrollment<br>Status | *    | Participation Code | 1  | Actions   |
| O<br>Active | Deanna     |   | Potter    |        | 45 Front St,<br>Rensselaer,<br>NY 12144   | Full time<br>staff            |   | Completed            |      | 73574308842        |    | Terminate |
| O<br>Active | Shelby     |   | Cobra     |        | 456 State St,<br>Schenectady,<br>NY 12304 | Employee<br>not<br>classified | s | Not Offered          |      | Not yet offered    |    | Delete    |

### **Deleted Employees**

1 to 1 of 1 Entries < Previous Next >

| Employee<br>Code | Employee<br>Name | SSN      | Status  | Termination<br>Date | Primary Reason for<br>Termination | Action              |
|------------------|------------------|----------|---------|---------------------|-----------------------------------|---------------------|
| IW1091           | Irma Wood        | ***-1091 | Deleted | 07/31/2018          | Employment Terminated             | Move Back to Roster |

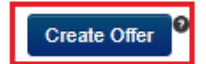

7. Select the Class to which the employee will be added by clicking the radio button next to the class name.

| ACCOUNT HOLDER INFORMATION                                                                              | Select Employment Cla                                                                                                    | SSES Plan Year: Apr 1, 2017 to Mar 31, 2018 V                                                                 |  |  |  |  |  |  |  |  |
|----------------------------------------------------------------------------------------------------|----------------------------------------------------------------------------------------------------|----------------------------------------------------------------------------------------------------|--|--|--|--|--|--|--|--|
| Account Number:<br>AC0000049814<br>Moira McTager<br>Account Settings                                    | Select Employment<br>Class         Define Employer<br>Contribution         Def           • All employment classes, including defined n                                                                                                    | ine Benefits add Shopping Cart & Employee Benefit Offering & Plans to Cart Review Enri Details Employer Agrmt |  |  |  |  |  |  |  |  |
| COMPANY INFORMATION Edit                                                                                | offerings, must be set up when you comple                                                                                                    | te your initial plan offerings or subsequent renewal offerings.                                               |  |  |  |  |  |  |  |  |
| Harry Donuts<br>EIN: 232345678<br>92 Saratoga St<br>Albany NY 12041<br>Primary Phone:<br>(518) 545-2132 | <ul> <li>You will not have the ability to create new employment classes other than during Open Enrollment periods.</li> <li>To create an employment class or change an existing employment class, click "Employer Offering". You will then be able to Add, Delete or Rename classes. For additional instruction, click here.</li> <li>If you opt to not set up separate employment classes, all employees on your roster will be added to the default class titled "Employees not classified". If you do not select a New Hire Waiting Period, the system will default this class to "First of the month following Date of Hire".</li> <li>The New Hire Waiting Period, by employment class, will be used to determine the effective date of coverage fo newly hired or newly eligible employees.</li> </ul> |                                                                                                    |  |  |  |  |  |  |  |  |
| Overview                                                                                                | COBRA Options                                                                                                    |                                                                                                    |  |  |  |  |  |  |  |  |
| Messages & Notices                                                                                      | <ul> <li>If this is your initial Open Enrollment in the S participants that you wish to offer an enroll</li> </ul>                                                                                                    | mall Business Marketplace, and you have existing COBRA                                                        |  |  |  |  |  |  |  |  |
| Roster                                                                                                  | assign your existing COBRA participants to                                                                                                    | participants to this COBRA class.                                                                             |  |  |  |  |  |  |  |  |
| Employer Offering                                                                                       | <ul> <li>If you had former employees enroll in COBRA during a previous Small Business Marketplace plan year, these names will automatically be assigned to the COBRA_INTERNAL class.</li> </ul>                                                                                                    |                                                                                                    |  |  |  |  |  |  |  |  |
| Plans                                                                                                   | names will automatically be assigned to the CODRA_INTERNAL trass.                                                                                                    |                                                                                                    |  |  |  |  |  |  |  |  |
| My Documents                                                                                            |                                                                                                    |                                                                                                    |  |  |  |  |  |  |  |  |
| Bills and Payments                                                                                      | Class Options                                                                                                    |                                                                                                    |  |  |  |  |  |  |  |  |
| EBILL                                                                                                   |                                                                                                    | Employer Offering                                                                                             |  |  |  |  |  |  |  |  |
| FTE Calculator                                                                                          | Class Name                                                                                                    | New Hire Wait Period                                                                                          |  |  |  |  |  |  |  |  |
| Estimate Tax Credit Calculator                                                                          | <ul> <li>Employees not classified</li> </ul>                                                                                                    | First of the month following Date of Hire                                                                     |  |  |  |  |  |  |  |  |
| Address History                                                                                         | <ul> <li>Management staff</li> </ul>                                                                                                    | First of the month following Date of Hire                                                                     |  |  |  |  |  |  |  |  |
|                                                                                                    | 🖌 💮 Hourly staff                                                                                                    | First of the month following 60 days from Date of Hire                                                        |  |  |  |  |  |  |  |  |

a. Once selected, the class information will expand. Select the employee and click the arrow to move them to the "Employee's in Selected Class" box.

| Class Options                                | Employer Offering                                      |  |  |  |  |
|----------------------------------------------|--------------------------------------------------------|--|--|--|--|
| Class Name                                   | New Hire Wait Period                                   |  |  |  |  |
| <ul> <li>Employees not classified</li> </ul> | First of the month following Date of Hire              |  |  |  |  |
| ✓ ○ Management staff                         | First of the month following Date of Hire              |  |  |  |  |
|                                              | First of the month following 60 days from Date of Hire |  |  |  |  |

### New Hire Wait Period:

| First of the month following 60 days from Date of                             | Hi V                        |
|-------------------------------------------------------------------------------|-----------------------------|
| Employees in not classified Class Ashton Kutcher(AK0765) Shelby Cobra(SC5555) | Employees In Selected class |
| Back to My Employers                                                          | Show Effective Date Next >> |

b. Once the employee is in the "Employees in Selected Class" box, click *Next*. If you would like to see the effective date that was determined by the system based on the Hire Date and New Hire Logic, click the *Show Effective Date* button.

|                              | Employer Offering                                      |
|------------------------------|--------------------------------------------------------|
| Class Name                   | New Hire Wait Period                                   |
| ✓ ○ Employees not classified | First of the month following Date of Hire              |
| ✓ ○ Management staff         | First of the month following Date of Hire              |
| ✓ ● > Hourly staff           | First of the month following 80 days from Date of Hire |

### New Hire Wait Period:

| First of the month following 60 days from | Date of H | li 🔻                       |      |         |
|-------------------------------------------|-----------|----------------------------|------|---------|
| Employees in not classified Class         |           | Employees In Selected clas | s    |         |
| Ashton Kutcher(AK0765)                    | >         | Shelby Cobra(SC5555)       | -    |         |
| ~                                         | <         |                            | -    |         |
|                                           |           | Show Effective             | Date |         |
| Back to My Employers                      |           |                            |      | Next >> |

c. If *Show Effective Date* is selected, all employees within the selected class will appear below along with their individual effective dates.

### New Hire Wait Period:

| First of the month following 60 days from Date of Hi        | i v                         |         |
|-------------------------------------------------------------|-----------------------------|---------|
| Employees in not classified Class                           | Employees In Selected class |         |
| Ashton Kutcher(AK0765)                                      | Shelby Cobra(SC5555)        |         |
| ~ <b>K</b>                                                  | -                           |         |
|                                                             | Show Effective Date         |         |
| Effective coverage start date for Employee(s) in this class | 355:                        |         |
| Employee Name                                               | Effective start date        |         |
| Shelby Cobra                                                | 07/01/2017                  |         |
| < Previous Next >                                           |                             |         |
| Back to My Employers                                        | 1                           | Next >> |

8. The employee is now in an offer once the Congratulations! Message appears. This employee will receive a participation code via email to create credentials and enroll in coverage.

*Note*: There may be a time when the congrats message does not appear and the system requires you to go into the offer and select new plans. This is usually because the plans that were previously selected are within the counties of the employer group and existing employees. You will be redirected to the plan selection screens to include plans within the new employee's county.

| Congratulations!                                                                                                    | ×                                                                   |
|----------------------------------------------------------------------------------------------------|---------------------------------------------------------------------|
| You have completed the benefit offering for your employees. A notification<br>sent to them and to your broker or navigator if you have one. You can sur-<br>your employees have enrolled by selecting view enrollments. If you have<br>of employees to enroll, you will see an option to enroll them now. If you have<br>please call Customer Service at 1-855-355-5777. | on has been<br>ee how many of<br>e another class<br>nave questions, |
| View Enrollments Create/Renew Offer for                                                                                                    | Another Class                                                       |

a. Click *View Enrollments* to view the Employer Offering screen.

| ACCOUNT HOLDER INFORM                                                  | ATION | Emplover Offering                                                                          | Plan Year: Jun 1, 2018 to May 31, 2019 🔻 |
|------------------------------------------------------------------------|-------|--------------------------------------------------------------------------------------------|------------------------------------------|
| Account Number:<br>AC0000034280<br>Christa Johnson<br>Account Settings |       | <ul> <li>Instructions for Classes</li> <li>Instructions for COBRA/Retiree Class</li> </ul> |                                          |
| COMPANY INFORMATION                                                    | Edit  |                                                                                            | Create Offer                             |
| Five Guys<br>EIN: 712345696                                            |       | Employees not classified                                                                   | Delete Class 🝵                           |
| 726 EIT Street<br>Albany NY 12203<br>Primary Phone:                    |       | Management staff                                                                           | View Offer 📻<br>Delete Class 👕           |
| (518) 555-1212                                                         |       | Full time staff                                                                            | View Offer 📻<br>Delete Class 🍵           |
| Overview                                                               |       |                                                                                            |                                          |
| Messages & Notices                                                     | 92    | Part time staff                                                                            | View Offer 🚘<br>Delete Class 🚔           |
| Roster                                                                 |       |                                                                                            |                                          |
| Employer Offering                                                      |       |                                                                                            |                                          |
| Plans                                                                  |       |                                                                                            |                                          |
| My Documents                                                           |       |                                                                                            |                                          |
| Bills and Payments                                                     |       |                                                                                            |                                          |
| EBILL                                                                  |       |                                                                                            |                                          |
| FTE Calculator                                                         |       |                                                                                            |                                          |
| Estimate Tax Credit Calculate                                          | or    |                                                                                            |                                          |
| Address History                                                        |       |                                                                                            |                                          |
| Return to Agent Porta                                                  | I     |                                                                                            |                                          |

# How to Add an Employee Using the Template

On the Company Roster, click *Download Roster Template* to download the Excel spreadsheet roster template to your computer. <u>Add all eligible employees</u> to the spreadsheet (30+ hours per week) along with their personal information, including SSN, DOB, Address and County, Employee Code and Status (Active, Retiree, COBRA), etc. Employee personal Email Address must also be added. It is important that a personal email is entered as they will receive information from the NYSOH, as well as their chosen Carrier. A personal email is also requested in case the employee is ever given an offer of COBRA, as they may no longer have access to their employee email.

If the employer chooses to offer coverage to part time employees, any employee that works, on average, a minimum of 20 hours per week can also be added to the roster. When completed, click *Browse* to locate and upload the roster. The employees that were entered on the roster template will display on the Company Roster at the bottom of the screen.

Note: If any of the employee records are in error, a "Fix Errors" flag will display in red on that record. Click the "+" button next to the flag to expand the record and make any necessary corrections.

|                         | Company Roster                                                                                                    |
|-------------------------|----------------------------------------------------------------------------------------------------|
| Contact Preferences     |                                                                                                    |
| Company Information     | Coverage must be offered to all employees who     There are two ways to enter your employee information:                                                                                                    |
| Additional Contact      | work 30 or more hours per week.                                                                                                    |
| Bills and Payments      | Your group is not eligible to participate in the Small Business Marketplace if you do not have at least the Small Business Marketplace                                                                            |
| Employer Group Settings | one ACTIVE common law employee enrolled Download Roster Template                                                                                                    |
| Employee Details >      | (group cannot contain only COBRA or Retiree                                                                                                    |
| Company Review          | If necessary, your most recent NYS-45 filing may     Choose File     No file chosen                                                                                                    |
| Company Confirmation    | be requested. (OR)                                                                                                    |
| Return to Agent Portal  | roster and include them in a coverage offer, even if                                                                                                    |
|                         | they do not intend to enroll. Add Employee/Retiree/COBRA                                                                                                    |
|                         | If you elect to offer coverage to Retirees, they<br>should also be listed on the roster.     The address listed for employees should be their<br>residential address.     Delete All Error Rows     Delete Roster |
|                         | Filter Roster                                                                                                    |
|                         | Show All                                                                                                    |
|                         |                                                                                                    |
|                         | 0 to 0 of 0 < Previous Next >                                                                                                    |
|                         | Edit       First Name       Address       Class       Enrollment       Participation _       Actions                                                                                                    |
|                         | 0 to 0 of 0 < Previous Next ><br>Edit First Name Address Class Address Class Class Code Actions<br>No data available in table                                                                                     |

## Roster Template example:

| FirstName | LastName |                        | Working   |              | Number    | Hire Date    | Employee      | Social Security | Address Line 1 | Address Line 2 | City     |           |          |                | Employee Status   |
|-----------|----------|------------------------|-----------|--------------|-----------|--------------|---------------|-----------------|----------------|----------------|----------|-----------|----------|----------------|-------------------|
| (String)  | (String) | Employee Email(String) | Hours per | Phone Number | Extension | (MM/dd/yyyy) | Code (String) | Number          | (String)       | (String)       | (String) | State(XX) | Zip Code | County(String) | (String)          |
| David     | Rocky    | david@fakehealth.or    | 40        | 518-555-1212 | 123       | 09/09/2013   | Dav           | 100-10-1060     | 22 El m St     |                | Renssel  | NY        | 12144    | Rensselaer     | Active            |
| Charles   | Rocky    | charlie@fakehealth.c   | 22        | 518-555-1212 |           | 08/08/1978   | Cha           | 100-10-1061     | 21 El m St     |                | Renssel  | NY        | 12144    | Rensselaer     | COBRA Benefeciary |
| Dylan     | McKay    | dylan@ggmail.com       | 23        | 518-555-1113 |           | 10/12/2014   | Dyl           | 100-10-1062     | 34 Main        | Apt 1          | Albany   | NY        | 12204    | Albany         | Active            |
| Joe       | Dirtee   | joe@fakehealth.com     | 40        | 518-555-1212 | 112       | 10/01/2015   | Joe           | 100-10-1063     | 45 Washington  | Apt 2          | Schenec  | NY        | 12306    | Schenectady    | Retiree           |

Please carefully read the Manage Roster Instructions, Manage Enrollment and Manage COBRA sections on this screen by clicking the "show more" link for further information.

Show More

### Show Less

Manage Roster Instructions:

Instructions - Choose one of the options below if you want to change the information in your roster:

- 1. Click EDIT or FIX ERROR to change that employee's information, then click SAVE.
- 2. Click "Delete" to remove an employee record.
- 3. Click DELETE ALL ERROR ROWS to delete all incorrect information in the roster. You will need to input the corrected information or the employee will not be offered coverage.

#### Manage Enrollments

- After you have completed your enrollment offer, a participation code will be sent to all employees on your roster. Your employees will then have the ability to enroll themselves online, or can have customer service assist them. If you want to enroll one or all of your employees directly, you can use the **Enroll button** next to their name on the roster. You will then have to complete the enrollment process for each employee you are assisting.
- If your employee later wants access to the account you have created for them, use the Invite button. This will send an invitation code to the email address on file for this employee.
- To delete an employee from your insurance offer, you can select the **Delete button** next to the employee's name.
- 4. In order to enroll an employee who lost qualified health coverage during the plan year, select the +Active button to the left of the employee's name, and enter the loss of coverage date. This will open a Special Enrollment period and the employee will be allowed to enroll in a plan due to this qualified event and coverage will begin the day after the loss of Health Coverage.

### Manage Cobra

- To offer COBRA coverage to a terminated employee, find them underneath the roster and click the Offer button. Your previous employee will then have to complete the enrollment process.
- If you want to add a COBRA eligible dependent, select the Add Dependent COBRA Beneficiary button, then click the offer button.

#### Filter Roster

Show All

۳